# 英語プレイスメントテスト(GTEC)受検マニュアル

第1学年の「英語I」では、授業を効果的に行うため、習熟度に応じたクラス編成を行っ ています。当テストの結果は、習熟度別のクラス編成において利用します。そのため、下記 説明を熟読したうえで、必ず期日までに受検を完了してください。

### I. 受検案内

(1) 受検期日

2025 年 3 月 1 日 (土) ~3 月 14 日 (金) ※余裕をもって受検してください。

(2) 受検に必要な情報 ※すべて半角で入力してください。

団体コード:<mark>OTA00479</mark>

受検者 ID:

《総合型選抜入試、公募制推薦入試[専願制・併願制]、指定校制推薦入学制度、 一般入試[第1期]、一般入試[大学入学共通テスト利用入試]で合格した方》

# 入学手続を行った 7 桁の受験番号

| 例) | 総        | $\stackrel{\Delta}{\Box}$ | 型    | 選     | 拔    | 入    | 試:  | 「N00000」                 | (N から始まる番号) |
|----|----------|---------------------------|------|-------|------|------|-----|--------------------------|-------------|
|    | 公募       | 豪制打                       | 隹薦   | 入試    | [専   | 願制   | ]:  | 「E000000」                | (Eから始まる番号)  |
|    | 公募       | 豪制打                       | 隹薦   | 入試    | [併   | 願制   | ]:  | $\lceil 1000000 \rfloor$ | (1から始まる番号)  |
|    | 指;       | 定校                        | 制    | 隹薦    | 入自   | 学制   | 度:  | 「3000000」                | (3から始まる番号)  |
|    | <u> </u> | 般ノ                        | 、試   | [ ĝ   | 育 1  | 期    | ] : | 「400000J」                | (4から始まる番号)  |
|    | 一舟       | 受入言                       | 式 [ナ | 5学入学共 | 通テスト | 利用入試 | : [ | [Z000000]                | (Z から始まる番号) |

≪一般入試 [第2期] で合格した方≫

## 合格学科の7桁の受験番号

例) 一般入試[第2期]:「Q000000」(Qから始まる番号)
 ※複数学部・学科へ合格している方は、どの受験番号を入力しても構いません

が、受験番号ごとに複数回プレイスメントテストを受検することは控えてください。

パスワード: 生年月日 (yyyymmdd)

※パスワードは8桁です。例えば、生年月日が2005年1月1日の方は、 「20050101」となります。 (3) テスト (GTEC) について

出題内容の詳細・サンプル問題、デモ受検(練習モード)の方法は、「社会人・大学生向け「GTEC」受検案内ページ(大学生向け特設ページ)」 GTEC大学生向け特設ページ で確認できます。

※検索でページが見つからない場合は、次の URL をブラウザの URL が表示される部分に 直接入力してください。

https://www.benesse.co.jp/gtec/general/information/univ\_exam.html

#### (4) 注意事項

- ・アクセスの集中やパソコンのトラブル等により、記載の受検期間内に受検できなくなる場合があります。期間には余裕をもって受検してください。
- ・パソコンのトラブル等により受検が完了できなかった場合は、必ず GTEC 受検者サポートデスク(下記参照)に連絡してください。
- ・テストは必ず続けて受検してください。

[GTEC 受検者サポートデスク] TEL:0120-512-840
 受付時間:月~土 9:00~12:00、13:00~17:30(日祝・年末年始を除く)
 ※臨時営業日については GTEC のホームページの「お知らせ」で確認してください。
 「GTEC」ホームページ: <u>https://www.benesse.co.jp/gtec/top.html</u>

(5) 必要機器

 ①受検には Windows PC(対応 OS: Windows 10/11)が必要です。また、イヤホンまたは
 ヘッドホンの利用を推奨 します。

※対応 OS 等の情報は、次の URL 内、「試験アプリの環境」を確認してください。

https://www.benesse.co.jp/gtec/general/company/sample.html#app\_env

※スマートフォン、携帯電話では受検できません。

※macOS、iPad、Android タブレット、もしくは chromebook での受検を希望する場合、

「社会人・大学生向け「GTEC」受検案内ページ(大学生向け特設ページ)」

QGTEC大学生向け特段ページ \*\* 内、「◆試験 WEB で受検」の内容を確認してください。

https://www.benesse.co.jp/gtec/general/information/univ\_exam.html

※ 受検環境がない場合は、前日までに教務課へ連絡のうえ(075-411-8117)、3/3(月) ~3/14(金) [月~金 9:00~13:00、14:00~17:00(土日を除く)]の期間に、本学で 受検してください。

②団体マイページ(スコア確認)には Google Chrome、もしくは Microsoft Edge が搭載さ れた PC が必要です(他のブラウザでは動作しません)。

#### (6) 個人情報の取り扱いについて

「GTEC」受検の際に使用する個人情報は GTEC 受検にのみ、また、受検によって得られる個人情報は英語教育の運営にのみ利用し、どちらも教務課において厳重に管理します。

また、個人情報の集計にあたっては(株)ベネッセi-キャリアに委託しますが、厳重に管 理します。 Ⅱ. 受検マニュアル

※個別の詳細な手順は、社会人・大学生向け「GTEC」受検案内ページ(大学生向け特設ページ) GTEC大学生向け特設ページ で案内されています。過去に受検したことがある場合も、 下記手順に沿って必ず最新版の ZIP ファイルをダウンロードしてください。

- (1) GTEC 大学生向け特設ページへアクセス
- ・検索サイトで「GTEC大学生向け特設ページ」 GTEC大学生向け特設ページ \*\* と入力し検索する。
- ・検索結果から「社会人・大学生向け「GTEC」受検案内ページ(大学生向け特設ページ)」 をクリックする。
- ※ページが見つからない場合は、次の URL をブラウザの URL が表示される部分に直接入 力してください。

https://www.benesse.co.jp/gtec/general/information/univ\_exam.html

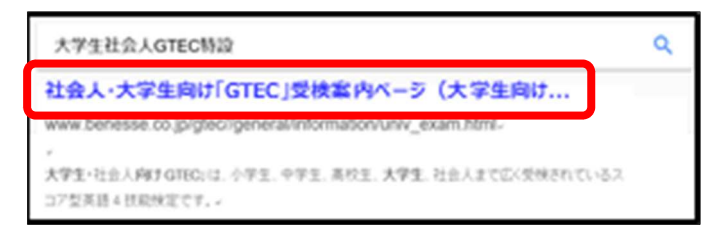

(2) 試験アプリ(ZIP ファイル)のダウンロード

①ページ内の [試験アプリで受検] をクリックする。

|                                                            | GTECの特長                                                                                                    | 出題例・スコア<br>・動作環境                                                                                                    | 1本 お申ジ<br>受検の                                                                    | み・<br>)流れ                                                                            | GTEC商品一覧                                                                               | 導入事例                                                                        | GTEC活用                                                     |
|------------------------------------------------------------|----------------------------------------------------------------------------------------------------|----------------------------------------------------------------------------------------------------|----------------------------------------------------------------------------------|--------------------------------------------------------------------------------------|----------------------------------------------------------------------------------------|-----------------------------------------------------------------------------|------------------------------------------------------------|
| c                                                          | <b>社</b><br>:.ovーンは新雇する回体の                                                                                                    | と会人・<br>受<br>(大<br>の指示で社内、自宅                                                                                                    | 大学生 を検案 の は などで受験される                                                             | 向け<br>]ペー<br>持設ペー                                                                    | 「GTEC」<br>ジ<br>ジ)<br>マイプのGTECを購                                                        |                                                                             | - <del>2</del> 5ます!                                        |
| (*2022                                                     | 年5月31日)本ページ                                                                                                    | のリニューアルオ                                                                                                    | を行なっており                                                                          | ます。                                                                                  |                                                                                        |                                                                             |                                                            |
|                                                            |                                                                                                    |                                                                                                    |                                                                                  |                                                                                      |                                                                                        |                                                                             |                                                            |
| 試験WE                                                       | Bで受検をされる方は、                                                                                                    | 本ページはGoo                                                                                                    | ogle Chrome                                                                      | のブラウザで                                                                               | 開いてください。                                                                               |                                                                             |                                                            |
| <mark>試験WE</mark><br>社会人・大                                 | Bで受検をされる方は、<br>、学生向け「GTEC」は                                                                                                    | 本ページはGoo                                                                                                    | ogle Chromed<br>トの科目によっ                                                          | DプラウザでI<br>て、受検可能                                                                    | 開いてください。<br>な端末、また受想                                                                   | 険方法が異なりま                                                                    | :इ.                                                        |
| <mark>試験WE</mark><br>社会人・大<br>以下より、<br>※試験WE               | Bで受検をされる方は、<br>:学生向け「GTEC」は<br>受検方法をご確認くだ<br>Blt、個人でご購入いた                                                                                                    | 、本ページはGoo<br>、受検するテス」<br>さい。(iPhon<br>- だいた自宅受検                                                                                                   | ogle Chromed<br>トの科目によっ<br>e、スマートフ:                                              | のブラウザで<br>て、受検可能<br>オンでの受検(                                                          | 開いてください。<br>な端末、また受想<br>まできません。)<br>こおりません。試                                           | 魚方法が異なりま<br>験アプリをご利                                                         |                                                            |
| <mark>試験WE</mark><br>社会人・大<br>以下より、<br>※試験WE               | Bで受検をされる方は、<br>、学生向け「GTEC」は<br>受検方法をご確認くだ<br>Bld、個人でご購入いた                                                                                                    | 本ページはGoo<br>、受検するテス(<br>ざさい。(iPhon<br>ただいた自宅受検                                                                                                    | ogle Chromed<br>トの科目によっ<br>e、スマートフ:<br>パタイプのテスト                                  | <b>Dブラウザで</b><br>て、受検可能<br>オンでの受検(<br>いには対応して<br>8883、1-1 ist                        | 開いてください。<br>な端末、また受想<br>まできません。)<br>こおりません。試                                           | 象方法が異なりま<br>験アプリをご利<br>ting W-Writi                                         | <b>す。</b><br>用ください。                                        |
| <u>試験</u> WE<br>社会人・大<br>以下より、<br>※試験WE                    | <ul> <li>Bで受検をされる方は、</li> <li>S学生向け「GTEC」は</li> <li>受検方法をご確認くだ</li> <li>Bは、個人でご購入いた</li> <li>受検方法</li> <li>交検方法</li> <li>2時方法</li> </ul>                                                                                                    | <ul> <li>本ページはGod</li> <li>、受検するテス</li> <li>ざさい。(iPhon</li> <li>ただいた自宅受検</li> <li>受検</li> <li>3月</li> <li>4月</li> </ul>                           | ogle Chromed<br>トの科目によっ<br>e、スマートフ<br>タイプのテスト<br><受検科目の<br>Windows PC            | DブラウザでI<br>て、受検可能<br>オンでの受検<br>トには対応して<br>略称> L=List<br>Mac                          | 開いてください。<br>な端末、また受想<br>まできません。)<br>こおりません。試<br>tening、R=Read<br>iPad                  | 8<br>たまが異なりま<br>験アプリをご利。<br>ding、W=Writii<br>Andoird<br>タブレット               | ます。<br>用ください。<br>ng、S=Speakir<br>Chromebook                |
| <mark>試験WE</mark><br>社会人・大<br>以下より、<br>※試験WE<br>(ポタン       | Bで受快をされる方は、<br>:学生向け「GTEC」は<br>受快方法をご確認くだ<br>Bは、個人でご購入しけ<br>受快方法<br>を得すと、詳細室内に進みま                                                                                                    | 本ページはGoot           、受検するテス           ごさい。(iPhon           ただいた自宅受検           利目           LR                                                     | ogle Chromed<br>トの科目によう<br>e、スマートフ<br>タイプのテスト<br>〈受検科目の<br>Windows PC<br>O       | Dプラウザで<br>て、受検可能<br>オンでの受検<br>いには対応して<br>略称> L=List<br>Mac<br>×                      | 開いてください。<br>な端末、また受け<br>まできません。)<br>におりません。試<br>tening、R=Read<br>iPad<br>×             | 検方法が異なりま<br>験アプリをご利<br>ding、W=Writi<br>Andoird<br>タブレット<br>×                | マす。<br>用ください。<br>ng、S=Speakir<br>Chromebook<br>×           |
| <mark>試験WE</mark><br>社会人・大<br>以下より、<br>(水タン                | <ul> <li>Bで受快をされる方は、</li> <li>学生向け「GTEC」は</li> <li>受快方法をご確認くだ</li> <li>Bは、個人でご購入いけ</li> <li>受快方法</li> <li>変理すた、計算区内に進みま</li> <li>金アフリアで受検 &gt;&gt;</li> </ul>                                                                                  | 本ページはGoot           、受検するテス           ごさい。(iPhon           ただいた自宅受検           利目           LR           LS                                        | bogle Chromed<br>トの科目によっ<br>e、スマートフ<br>タイプのテスト<br><受検科目の<br>Windows PC<br>〇<br>〇 | <b>Dブラウザで!</b><br>て、受検可能<br>オンでの受検<br>トには対応して<br>略称> L=List<br><mark>Mac</mark><br>× | 開いてください。<br>な端末、また受け<br>まできません。)<br>におりません。試<br>tening、R=Read<br>iPad<br>×<br>×        | 検方法が異なりま<br>験アプリをご利<br>ding、W=Writii<br>Andoird<br>タブレット<br>×<br>×          | マす。<br>用ください。<br>ng、S=Speakir<br>Chromebook<br>×<br>×      |
| <u>試験</u> WE<br>社会人・大<br>以下より、<br>(ホタン<br>ごぷ               | <ul> <li>Bで受検をされる方は、</li> <li>学生向け「GTEC」は</li> <li>受検方法をご確認くだ</li> <li>Bは、個人でご購入いた</li> <li>受検方法</li> <li>受検方法</li> <li>な物子に、評価室内に進みま</li> <li>余かプリで受検 &gt;&gt;</li> </ul>                                                                     | 本ページはGor           、受検するテス」           さい。(iPhon           ただいた自宅受検           日           LR           LS           LRWS                           | ogle Chromed<br>トの科目によっ<br>e、スマートフ:<br>タイプのテスト<br>く受検科目の<br>Windows PC<br>0<br>0 | DブラウザでI<br>て、受検可能<br>オンでの受検I<br>トには対応して<br>略称> L=List<br>Mac<br>×<br>×<br>×          | 聞いてください。<br>な端末、また受相<br>まできません。)<br>たおりません。 試<br>tening、R=Read<br>iPad<br>×<br>×<br>×  | 東方法が異なりま<br>験アプリをご利<br>ding、W=Writii<br>Andoird<br>タブレット<br>×<br>×<br>×     | ます。<br>用ください。<br>ng、S=Speakir<br>Chromebook<br>×<br>×<br>× |
| <mark>試験WE</mark><br>社会人・大<br>以下より、<br>※試験WE<br>(水タン<br>試場 | <ul> <li>Bで受検をされる方は、</li> <li>学生向け「GTEC」は</li> <li>受検方法をご確認くだ</li> <li>のしてご購入いた</li> <li>受検方法</li> <li>受検方法</li> <li>受検方法</li> <li>受検方法</li> <li>受検方法</li> <li>支援方法</li> <li>(単四本)</li> <li>ジェンジェンジェンジェンジェンジェンジェンジェンジェンジェンジェンジェンジェンジ</li></ul> | 本ページはGoo<br>、受検するテス<br>さい、(iPhon<br>ただいた自宅受検<br>4月<br>日<br>に<br>に<br>に<br>に<br>い<br>、<br>、<br>、<br>、<br>、<br>、<br>、<br>、<br>、<br>、<br>、<br>、<br>、 | <b>bogle Chromed</b><br><b>b</b> の科目によっ<br>a、スマートフ:<br>ク<br>ク<br>の<br>の<br>の     | Dフラウザで!<br>て、受検可能<br>オンでの受検<br>トには対応して<br>略称> L=List<br>Mac<br>×<br>×<br>×           | RUCてください。<br>な潮末、また受出<br>はてきません。)<br>たわりません。 紙<br>tering、R=Reat<br>iPad<br>×<br>×<br>× | 敏方法が異なりま<br>酸アプリをご利<br>ding、W=Writi<br>Andoird<br>タブレット<br>×<br>×<br>×<br>× | ます。<br>明ください。<br>ng、S=Speakir<br>Chromebook<br>×<br>×<br>× |

<以下は、Chrome での手順を記載しています。Edge での手順は、「GTEC 大学生向け特 設ページ」内、「ダウンロード手順書(PDF)」を確認してください。>

②「2-2. 試験アプリのファイルコピーで受検する」の [ZIP ダウンロード] をクリックす ると「GTEC.zip」のダウンロードが始まり、画面左下にダウンロードの状況が表示され る。

③ダウンロードが終わったら、[^]をクリックする。

|            |   | 2-2. 試験アプリのファイルコビーで受検する<br>※セキュリティ上の制御等により試験アプリのインストールができない場合は、こちらの受け                       | <b>)</b> (東方法をお試しください。 |
|------------|---|---------------------------------------------------------------------------------------------|------------------------|
|            |   | 「GTEC」試験アプリをインストールせず、実行ファイルを任意の場所にコピーして受<br>検する場合、最新版のZIP(圧縮ファイル)形式にしたデータをダウンロードしてくださ<br>い。 | ZIPダウンロード              |
| 🚺 GTEC.zip | ~ |                                                                                             |                        |

④ [ ^ ] をクリックすると表示されるメニューから [フォルダを開く] を選択する。

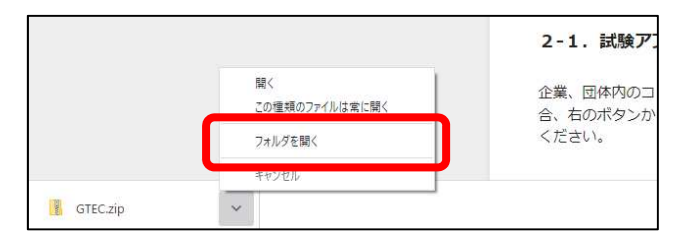

⑤保存先のフォルダ内にある「GTEC.zip」を右クリックして表示されるメニューから [コ ピー]を選ぶ。

※ダウンロード先にすでに「GTEC.zip」が存在する場合、「GTEC (2).zip」などの名称 で保存されています。必ず、新しくダウンロードした ZIP をコピーしてください(事 前に、過去にダウンロードした ZIP を削除しておくことをお勧めします)。

| ↓ 1 ☑ ■                               |                                                                    | ダウンロード                | -                                                                                                    | o x    |
|---------------------------------------|--------------------------------------------------------------------|-----------------------|----------------------------------------------------------------------------------------------------|--------|
| ↔ → ×                                 | A 共和 数示 正和/オルク-:<br>↑ ♣ > PC > ローカルディスク(C) > ユ                     | ーザー > 010040 > ダウンロード | <ul> <li>♥</li> <li>♥</li></ul> | ロードの検索 |
| · · · · · · · · · · · · · · · · · · · | <b>開く(O)</b><br>新しいウィンドウで開く(E)                                     |                       |                                                                                                    |        |
| GIEC.zip                              | すべて展題(T)<br>7-Zip                                                  | >                     |                                                                                                    |        |
|                                       | <ul> <li>ESET Endpoint Securityで検査する</li> <li>詳細設定オプション</li> </ul> | >                     |                                                                                                    |        |
|                                       | スタート メニューにビン留めする<br>止 <sup>合</sup> 共有<br>プログラムから開く(H)              | >                     |                                                                                                    |        |
|                                       | アクセスを許可する(G)<br>以前のパージョンの復元(V)                                     | >                     |                                                                                                    |        |
|                                       | 送3(N)                                                              | >                     |                                                                                                    |        |
| L                                     | ⊐ピ-(C)                                                             |                       |                                                                                                    |        |
|                                       | 削除(D)<br>名前の変更(M)                                                  |                       |                                                                                                    |        |
| 1 個の項目                                | プロパティ(R)                                                           |                       |                                                                                                    | gee a  |

⑥デスクトップを表示し、何もないところで右クリックし、表示されるメニューから [貼り

付け]を選ぶ。

| 表示(V)<br>並べ替え(O)<br>最新の情報に更新(E)  | >      |
|----------------------------------|--------|
| 貼り付け(P)                          |        |
| フューカットのLiphin(3)<br>元に戻す - 削除(U) | Ctrl+Z |
| 新規作成(X)                          | >      |
| ディスプレイ設定(D)<br>個人用設定(R)          |        |

# (3) 試験アプリ(ZIP ファイル)を開く

- ①デスクトップに作成された「GTEC」フォルダを右クリックし、[すべて展開]を選択する。
- ※このマニュアルの ZIP ファイルのアイコンは Windows 標準のものとなります。利用の 環境によってアイコンの形が異なる場合があり、展開の手順も異なります。

アイコンの形が異なっている場合は、「GTEC大学生向け特設ページ」で「ZIPファイル 展開と起動手順書(PDF)」が用意されているので、適宜確認してください。

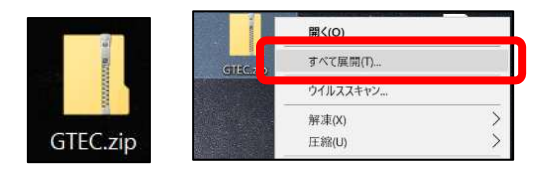

②展開先を指定し、[展開] ボタンをクリックする。ZIP ファイルがデスクトップにある場合は、展開先(下図枠線内)はデスクトップが指定されているため、そのまま[展開] ボタンをクリックする。

※展開先はデスクトップ以外でも問題ありません。

※展開先を変更したい場合は、[参照]ボタンを押して任意の場所を指定してください。

| ÷ | 🔋 圧縮 (ZIP 形式) フォルダーの展開  |                | >             |
|---|-------------------------|----------------|---------------|
|   | 展開先の潮堤とファイルの展開          |                |               |
|   | ファイルを下のフォルダーに展開する(E):   |                |               |
|   | C:¥Users¥ ¥Desktop¥GTEC | 参照             | R( <u>R</u> ) |
|   | ☑ 完了時に展開されたファイルを表示する(土) |                |               |
|   |                         |                |               |
|   |                         |                |               |
|   |                         |                |               |
|   |                         |                |               |
|   |                         | _              |               |
|   |                         | 長開( <u>E</u> ) | キャンセル         |

③展開が終わるとデスクトップ(指定した展開先)に「GTEC」フォルダが作成される。 ※展開が終わると「GTEC」フォルダが自動で開く場合があります。

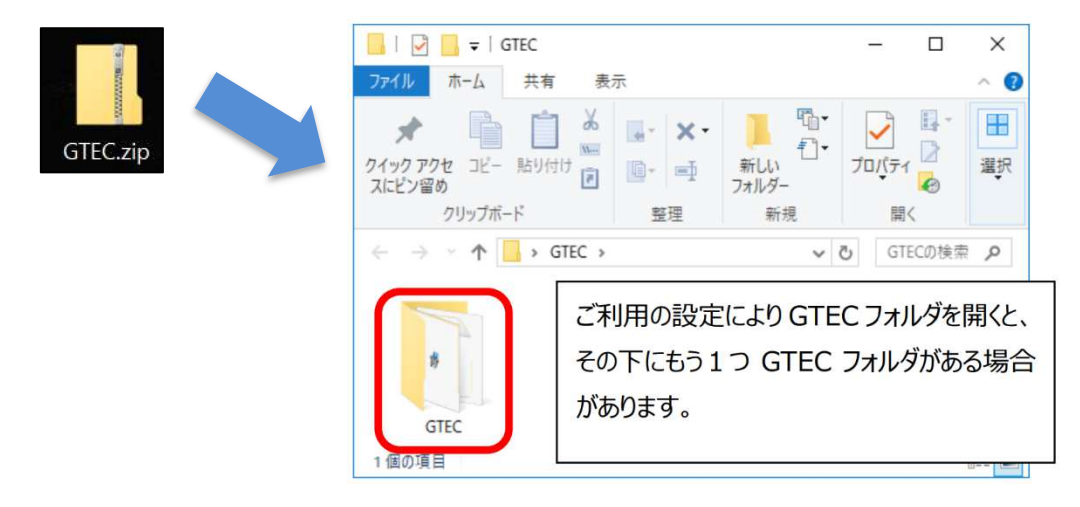

 ④展開(解凍)した「GTEC」フォルダ内にある "CbtEngine.FrontEnd.Gtec.exe"をダブ ルクリックすると、GTEC 試験アプリが起動する。

|                                                                                 | C/J/                                               |                           |        |                                                                    |                              |       |                  | ^ |
|---------------------------------------------------------------------------------|----------------------------------------------------|---------------------------|--------|--------------------------------------------------------------------|------------------------------|-------|------------------|---|
| ビブレビュー ウィンドウ<br>ビグーション<br>ハンドウ・                                                 | ■ 特大アイコン ■ 大<br>■ 中アイコン ■ 小<br>■ 中アイコン ■ 小<br>■ 一覧 | tアイコン -<br>マイコン -<br>神細 マ |        | <ul> <li>□ 項目チェックオ</li> <li>☑ ファイル名拡張</li> <li>☑ 隠しファイル</li> </ul> | ックス<br>子<br>選択した項目を<br>表示しない | オプション |                  |   |
| 112                                                                             | L177F                                              |                           | 現在のビュー | 表亦                                                                 | √ 非 表 示                      |       | 120 nauntoorgana |   |
| $- \rightarrow - \uparrow \uparrow \square \rightarrow \text{GTEC} \rightarrow$ | GTEC                                               |                           |        |                                                                    |                              | 6     | 。<br>GTECの検索     |   |
| ら前                                                                              |                                                    | 更新日時                      |        | 種類                                                                 | サイズ                          |       |                  |   |
| Licenses                                                                        |                                                    | 2023/02/03                | 16:49  | ファイル フォルダー                                                         |                              |       |                  |   |
| CbtEngine.Common.dll                                                            |                                                    | 2023/02/03                | 16:49  | アプリケーション拡張                                                         | 20,052 KB                    |       |                  |   |
| CbtEngine.Common.dll.confi                                                      | ig                                                 | 2023/02/03                | 16:49  | CONFIG ファイル                                                        | 1 KB                         |       |                  |   |
| CbtEngine.Core.dll                                                              |                                                    | 2023/02/03                | 16:49  | アブリケーション拡張                                                         | 320 KB                       |       |                  |   |
| Cotengine.core.aii.comig                                                        |                                                    | 2023/02/03                | 16:49  | CONFIG ファイル                                                        | 1 KB                         |       |                  |   |
| CbtEngine.FrontEnd.Gtec.exe                                                     | e                                                  | 2023/02/03                | 16:49  | アプリケーション                                                           | 4,801 KB                     |       |                  |   |
| lariera                                                                         |                                                    | 2023/02/03                | 16:49  | CONFIG ファイル                                                        | 1 KB                         |       |                  |   |
| FontAwesome.WPF.dll                                                             |                                                    | 2023/02/03                | 16:49  | アプリケーション拡張                                                         | 173 KB                       |       |                  |   |
| 副 GtechizCatLib.dll<br>1.佃の酒日                                                   |                                                    | 2023/02/03                | 16-49  | マブリケーミッコンが起                                                        | 31 KR                        |       |                  | Q |

注意!! 「Windows によって PC が保護されました」のメッセージが表示される場合は、 画面内の「詳細情報」を押してください。その後表示される[実行] ボタンを押 して受検アプリを起動してください。

### (4) 受検環境のチェック

- ・PC が受検に適しているか環境チェックが始まり、(5)へ進む。
- ・マイクが接続されていない場合 Microphone Device のチェック項目が「NG」となり、画面の下に黄色いラインと確認メッセージが表示されるが、マイクは不要であるため [NEXT]をクリックし、(5)へ進む。

| 05                                           | Windows       |                          |          |
|----------------------------------------------|---------------|--------------------------|----------|
|                                              | Vota or later | Windows<br>8 or later    | OK .     |
| Momory Size                                  | 3324 MB       | 3965 MB                  | CK.      |
| Disk Size                                    | 600 MB        | K1118 MB                 | OK .     |
| Sound Device                                 | Any Device    | スピーカー (Realtak High Defa | OK.      |
| Morphone Device                              | Any Device    | None                     | MG       |
| Windows Media Player                         | t ~           | 12                       | CK.      |
| Network Reachability                         | -             |                          | CK.      |
| Windows Media Player<br>Network Reachability | -             | ы                        | ok<br>ok |

(5)「GTEC」へログイン

受検に必要な次の情報を入力し、 [Log in] ボタンをクリックする。

団体コード:OTA00479

受検者 ID:本学入試で使用した7桁の受験番号

パスワード: 生年月日 (yyyymmdd)

# ※詳細は、p.1「Ⅰ. 受検案内」の「⑵ 受検に必要な情報」を確認してください。

※受検者 ID・パスワードに関して不明な点があれば、教務課(075-411-8117) へ問い合わせてください。

| 団体コード    |
|----------|
| 受検者ID    |
| 受検者パスワード |
| Log in   |

## (6) 受検開始

① リストから [Start] ボタンをクリックする。

|        | ~~~   |                    |          |          | 55 - C    |       |
|--------|-------|--------------------|----------|----------|-----------|-------|
| テストコード | アスト名称 | 受験<br>科目           | 試験<br>陸間 | 総験<br>連帯 | ステー<br>タス |       |
|        |       | Acade<br>mic<br>14 | 30       | 100611   | *29       | Start |

②<個人情報の取り扱いについて>を読んで [同意する] をクリックする。

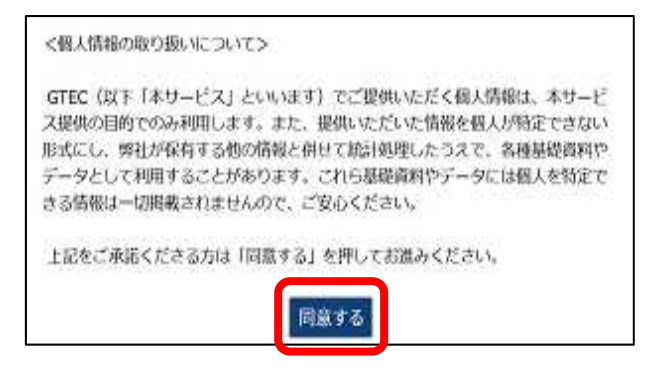

- ③ ヘッドホン確認の [Start] ボタンをクリックし、音量を確認する。
- ④ 注意事項の [Start] ボタンをクリックし、操作方法等を確認する。
- ⑤ Listening の [Start] ボタンをクリックし、受検を開始する。
- ⑥ Listening 終了後は、一旦この画面に戻る。

続けて Reading の [Start] ボタンをクリックし、受検する。

| 1. Before starting the test |         |
|-----------------------------|---------|
| 1-1, ヘッドホン確認                | 3 Start |
| 1-2. 注意事項                   | 4 Start |
| 2. Test Sections            |         |
| 2-1. Listening              | 5 Start |
| 2-2. Reading                | 6 Start |

| ※テストの解答方法 | こつ | いて |
|-----------|----|----|
|-----------|----|----|

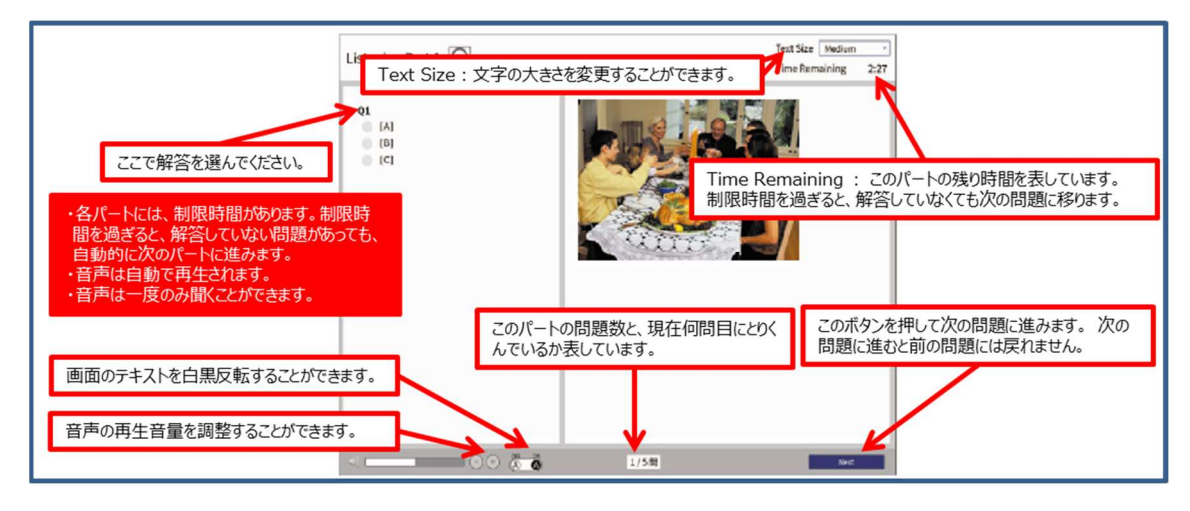

## (7) 受検終了

受検終了後、下の画面が表示されれば、正常に試験が終了しているため、[閉じる]をク リックしアプリを閉じる。

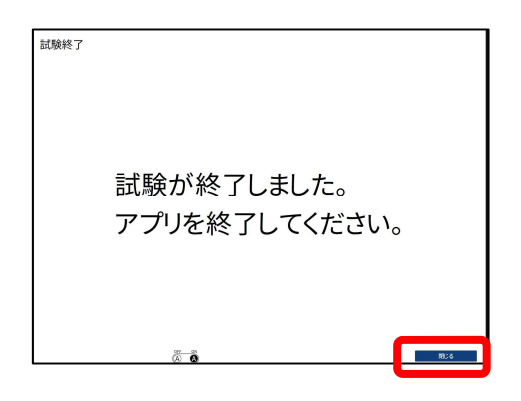

(8) 結果確認 4/5 (土) ~

結果確認は、4/5(土)以降に個人マイページ(下記 URL よりアクセス)にログインし、 スコアレポートボタンをクリックし、レポートを表示させる。

https://order.gtecbiz.com/user/g/login/

注意!! ログインには、(5)に記載のアカウント情報が必要

| GTEC                |              | HOME (V       | HOME (74/4-5)  |               | 「<br>受検エン<br>Sellutarie  | NU- AR         | 8 D+<br>2-F8≢ 0425 | 30年3一下<br>支付目の<br>1 約回ログイ | : GTE0006<br>: GTECOM<br>:: Edit : 2017/690 | vtcis<br>4 19.01 |                  |                 |
|---------------------|--------------|---------------|----------------|---------------|--------------------------|----------------|--------------------|---------------------------|---------------------------------------------|------------------|------------------|-----------------|
| 👘 ном               | E (マイページ)    | )             |                |               |                          |                |                    |                           |                                             |                  |                  |                 |
| @ <del>テ</del> スト−1 | n.           |               |                |               | <b>6</b> yo              | 0-F 🔒 -        | • - XIPUR-         | -> <b>D</b> -             | •• 3008840                                  | e                |                  |                 |
| <b>レポート</b>         | テストコード 0     | アスト名称         | ¢ 契約<br>料目 :   | MAR<br>READ o | सम<br>राज्यवा ०          | <i>⊼7-9</i> 7* | 爱教日 🗧              | Total<br>スコア t            | Listening<br>237 c                          | Reading<br>スコア o | Writing<br>スコア ‡ | Speaking<br>スコア |
| . 0                 | A2DGU03EL598 | 2017年度アンタートなし | Academic<br>LR | 3097          | 2017年9月4日~<br>2017年9月30日 | 医照白            | 2817/09/04         | LOH                       | 93                                          | 15               | 0                |                 |

以上